## Alternative Freischaltmethode:

1

Sollte kein Telefon direkt mit der FRITZ!Box verbunden sein, gibt es noch die Möglichkeit über das FRITZ!Box interne Telefonbuch und der Wählhilfe die Freischaltung durchzuführen.

|                  | Telefonbuch       | Interne Nummern | Wählhi |
|------------------|-------------------|-----------------|--------|
| 🗋 Übersicht      |                   |                 |        |
| Internet         | Name: Telefonbuch |                 |        |
| 📞 Telefonie 🛛 🔿  | Neuer Eintrag     | 2               |        |
| Anrufe           | Name              |                 |        |
| Anrufbeantworter | Auskunft 11833    |                 |        |
| Telefonbuch 1    | AVM Ansage (HD)   |                 |        |
| Weckruf          |                   |                 |        |

Loggen Sie sich hierzu in Ihrer FRITZ!Box unter http://fritz.box ein und gehen Sie zum Punkt Telefonie und hier zum Unterpunkt Telefonbuch (siehe 1 in der Abbildung).

Klicken Sie auf neuer Eintrag (siehe 2 in der Abbildung)

| elefonduch | eintrag | Foto hinzufügen |   |
|------------|---------|-----------------|---|
| ame        | 3       | Freischaltung   |   |
| ufnummeri  | 1       |                 |   |
| Duringent  | • A     | #96*5*          | × |
| Privat     |         |                 |   |
| Mobil      | •       |                 | × |

Geben Sie der neuen Rufnummer einen passenden Namen, wie "Freischaltung" (siehe 3 in der Abbildung) und geben Sie den Code #96×5× als Rufnummer ein (siehe 4 in der Abbildung).

Klicken Sie auf OK um den Eintrag im Telefonbuch zu speichern.

2

| Telefonie > Telefo    | nbuch         |                | 5                |                                   |
|-----------------------|---------------|----------------|------------------|-----------------------------------|
| Telefonbuch           | Interne N     | ummern         | Wählhilfe        |                                   |
| Die Wählhilfe unterst | ützt die Anwa | ıhl einer Rufr | nummer aus der / | Anrufliste und dem Telefonbuch du |
| 6 🗷 Wählhilfe verv    | venden        |                |                  |                                   |
| Verbindung mit d      | em Telefon    | Bitte wähle    | n 🔻              |                                   |
|                       |               | Bitte wähle    | n                |                                   |
|                       | 7             | Telefon        |                  |                                   |

Falls Sie die Wählhilfe noch nicht aktiviert haben, gehen Sie zum Reiter *Wählhilfe* (siehe 5 in der Abbildung). Setzen Sie das Häkchen bei Wählhilfe verwenden (siehe 6 in der Abbildung). Und wählen Sie im Dropdown *Telefon* aus (siehe 7 in der Abbildung).

Klicken Sie auf Übernehmen und es wird ein Code angezeigt, den Sie zur Bestätigung in Ihrem Telefon wählen müssen, um die Wählhilfe zu bestätigen.

| Telefonbuch           | Interne Nummern | Wählhilfe |  |
|-----------------------|-----------------|-----------|--|
| ame: Telefonbuch      |                 |           |  |
|                       |                 |           |  |
| Neuer Eintrag         |                 |           |  |
| Neuer Eintrag<br>Name |                 | Rufnummer |  |

Im Reiter *Telefonbuch* wird der der Eintrag angezeigt und die Rufnummern ist, nachdem die Wählhilfe aktiviert wurde, klickbar (siehe <mark>8</mark> in der Abbildung).

Klicken Sie auf die Nummer um den Code über Ihren Browser zu wählen.

| iL.   | Auf 169.254.1.1 wird Folgen<br>Wollen Sie die Verbindung jetzt | des angezeigt:<br>herstellen? |           |
|-------|----------------------------------------------------------------|-------------------------------|-----------|
| lumme |                                                                | Ok                            | Abbrechen |

Bestätigen Sie mit Klick auf OK die Verbindungsherstellung.